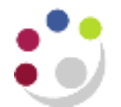

## **Reversing a Grants Journal**

Responsibility:GM Grants AdministratorNavigate:Expenditures > Enter Actuals

- 1. Navigate to the **Expenditure Batches** window.
- 2. Find the **Batch** to be reversed by clicking on the **torch icon** in the tool bar. Enter the batch name (or part thereof, using wildcard %, e.g. %ZZ/WHW%) and click on **Find**

| Expenditure<br>Batch | Expenditure<br>Ending Date | Description    | By          | Date         | Operating<br>Unit   |
|----------------------|----------------------------|----------------|-------------|--------------|---------------------|
| ZZ/WHW/18-12-18/0    | 23-DEC-2018                | TEST           | ROGERSON, N | 18-DEC-2018  | Cambridge Univers = |
| ZZ/WHW/18/12/18/C    | 23-DEC-2018                | TEST TUBES FOR | ROGERSON, N | 18-DEC-2018  | Cambridge Univers   |
| ZZ/ WHW/18/12/18/C   | 23-DEC-2018                | CREDIT         | ROGERSON, N | 18-DEC-2018  | Cambridge Univers   |
| ZZ/ WHW/18/12/18/C   | 23-DEC-2018                | CREDIT CARD CL | ROGERSON, N | (18-DEC-2018 | Cambridge Univers   |
|                      | [4]                        |                |             | 1            | · · ·               |

- 3. Click **Open** and the **Expenditure Batches** screen displays.
- 4. Click on the **Reverse** button on the batch header and enter the batch name for the reversal batch.

**NB:** Use the original batch name adding an **R** for reversal.

| Operating Unit                | Cambridge University   |                                     |                |
|-------------------------------|------------------------|-------------------------------------|----------------|
| Batch                         | ZZ/WHW/18/12/18/01     | Status Released                     |                |
| Ending Date                   | 23-DEC-2018            | erse An Expenditure Batch (Cambrid) | ge University) |
| Class                         | Miscellaneous Transact |                                     |                |
| Description                   | TEST TUBES FOR DR      | Batch ZZ/WHW/18/12/18               | 1/01/R         |
| Transaction Source<br>Amounts | All Negative Transas   | Çancel                              | QK             |
| Totals                        | - 50                   | <b>x</b>                            |                |
| Count                         | A - 1                  | =                                   |                |

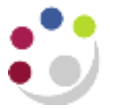

5. Click on **OK** and the system will create the reversal batch, giving the following message to indicate how many expenditure lines have been copied.

| Expenditure Batches                              |                                                        |  |  |  |  |  |  |  |
|--------------------------------------------------|--------------------------------------------------------|--|--|--|--|--|--|--|
|                                                  |                                                        |  |  |  |  |  |  |  |
| Operating Unit                                   | Cambridge University                                   |  |  |  |  |  |  |  |
| Batch                                            | ZZ/WHW/18/12/18/01/R Status Working                    |  |  |  |  |  |  |  |
| Ending Date                                      | 23-DEC-2018 Created                                    |  |  |  |  |  |  |  |
| Class                                            | Miscellaneous Transaction  w By ROGERSON, Ms Christine |  |  |  |  |  |  |  |
| Description                                      | TEST TUBES FOR DR PINK GR Date 18-DEC-2018             |  |  |  |  |  |  |  |
| Transaction Source                               |                                                        |  |  |  |  |  |  |  |
| □ All Negative Transactions Entered As Unmatched |                                                        |  |  |  |  |  |  |  |
| □ Reverse Expenditures In a Future Perico Note   |                                                        |  |  |  |  |  |  |  |
| - Amounts                                        | Centrel Rupping '1' expenditures copied, '0' rejected. |  |  |  |  |  |  |  |
| Totals                                           |                                                        |  |  |  |  |  |  |  |
| Count                                            |                                                        |  |  |  |  |  |  |  |
| Rework Submit                                    | Reverse Copy From Expenditures                         |  |  |  |  |  |  |  |

6. Click **OK** and the expenditure lines from the original batch will have been copied with the values reversed.

| Expenditures - ZZ/WHW/18/12/18/01/R       |                 |                |                  |            |                   |               |               |       |         |               |        |           |
|-------------------------------------------|-----------------|----------------|------------------|------------|-------------------|---------------|---------------|-------|---------|---------------|--------|-----------|
|                                           |                 |                |                  |            |                   |               |               |       |         |               |        |           |
|                                           | Employee Name   | Employee Nun   | nbe Organization | 1          | Expnd Ending Date |               | Control Total |       | Rur     | Running Total |        |           |
| 1                                         |                 |                | ZZ_Ecology       | ZZ_Ecology |                   | 23-DEC-2018   |               |       |         | -50           |        | $\square$ |
| Ī                                         |                 |                |                  |            |                   |               |               |       |         |               |        | 3         |
| ň                                         |                 |                |                  |            |                   |               |               |       |         | ][            |        | F         |
|                                           |                 |                |                  |            |                   |               |               |       |         |               |        |           |
| Batch Control Total Batch Running Total50 |                 |                |                  |            |                   |               |               |       |         |               |        |           |
|                                           | Expnd Item Date | Project Number | Task Number      | Award      | Number            | Expnd Type    |               | UOM   | Quantit | ty Com        | nment  |           |
|                                           | 18-DEC-2018     | ZZAG/123       | 1                | G1234      | 56                | Other Costs/C |               | Pound | -50     | TEST          | T TUBE |           |
|                                           |                 |                |                  |            |                   |               |               |       |         |               |        |           |
| Ī                                         |                 |                |                  |            |                   |               |               |       |         |               |        | J         |
|                                           |                 |                |                  |            |                   |               |               |       |         |               |        |           |
| Reverse Original                          |                 |                |                  |            |                   |               |               |       |         |               |        |           |

If the original batch had more than one line and you do not wish to reverse them all, close the **Expenditures** screen to return to the header and then click on **Expenditures** again to view the lines. This will enable the **delete record** icon in the tool bar.

Delete any expenditure lines that do not need reversing. To select a line for deleting you will need to click on the line. To delete the record, use the **delete record** icon in the tool bar or **Edit** > **delete record**.

- 8. Save the batch and return to the header to correct the control totals if necessary.
- 9. Submit and Release the batch.